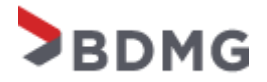

# ROTEIRO PARA CADASTRO E ENVIO DE DOCUMENTAÇÃO

#### 1ª ETAPA

Clicar na imagem abaixo para ser redirecionado para página do cadastro.

| BDMG                  |                            |                              | Q Entrar |
|-----------------------|----------------------------|------------------------------|----------|
| Entrar Registrar-s    | e Resgatar convite         |                              |          |
| Entrar com uma conta  | local                      | Entrar com uma conta externa |          |
| * E-mail              |                            |                              |          |
| * Senha               |                            |                              |          |
|                       | Lembrar-me?                |                              |          |
|                       | Entrar Esqueceu sua senha? |                              |          |
|                       |                            |                              |          |
| Portal de Autoatendim | nento BDMG                 |                              |          |

# 2ª ETAPA

Caso já tenha criado uma conta, é só acessar com os dados de e-mail e senha. Caso ainda não tenha sido criado, clicar em **"Registrar-se"**, preencher com os dados solicitados e clicar novamente em **"Registrar-se"**.

| BDMG                                                                                      |                                                                                                    | Q Entrar |   |
|-------------------------------------------------------------------------------------------|----------------------------------------------------------------------------------------------------|----------|---|
| Dentrar Registrar-se                                                                      | e Resgatar convite                                                                                                    |          |   |
| Registrar-se em um                                                                        | a nova conta local                                                                                                    |          |   |
| <ul> <li>As senhas devem te<br/>caracteres de, pelo n<br/>letra minúscula, núm</li> </ul> | r pelo menos 8 caracteres. As senhas devem conter<br>nenos, três das seguintes classes: letra maiúscula,<br>lero e caracteres não alfanuméricos (especiais). |          |   |
| * Email                                                                                   | email@email.com.br                                                                                                    |          |   |
| * Nome de Usuário                                                                         | José da Silva                                                                                                    |          |   |
| * Senha                                                                                   |                                                                                                    |          |   |
| * Confirmar senha                                                                         |                                                                                                    |          |   |
|                                                                                           | Registrar-se                                                                                                    |          | _ |

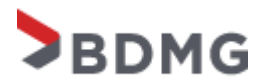

Nesta etapa o perfil deverá ser completado com as informações solicitadas conforme exemplo abaixo e clique em atualizar para as informações serem salvas.

# Perfil

|                                | Forneça algumas informações sobre você. |                  |  |
|--------------------------------|-----------------------------------------|------------------|--|
|                                | Seu email exige confirmação.            |                  |  |
| Perfil                         | Suas Informações                        |                  |  |
|                                | Nome *                                  | Sobrenome *      |  |
| 🖨 Segurança                    | José                                    | Silva            |  |
| Alterar Senha                  | Email *                                 | CPF *            |  |
| Alterar Email                  | email@email.com.br                      | 123456789-00     |  |
| Gerenciar Autenticação Externa | Telefone *                              | Celular/Whatsapp |  |
|                                | 31 3333-4455                            | 31 99999-8877    |  |
|                                | Cargo *                                 | Qual cargo?      |  |
|                                | Outros 🗸                                | Diretor          |  |

Como podemos contatar você? Selecione todas as opções aplicáveis.

| ✓ | Email     |
|---|-----------|
| ✓ | Telefone  |
| ✓ | Celular   |
| ✓ | WhatsApp  |
| Ā | Atualizar |

# 4ª ETAPA

Após atualização o site redirecionará para a página principal para iniciar o envio da documentação, primeiramente deverá clicar em **"Edital".** 

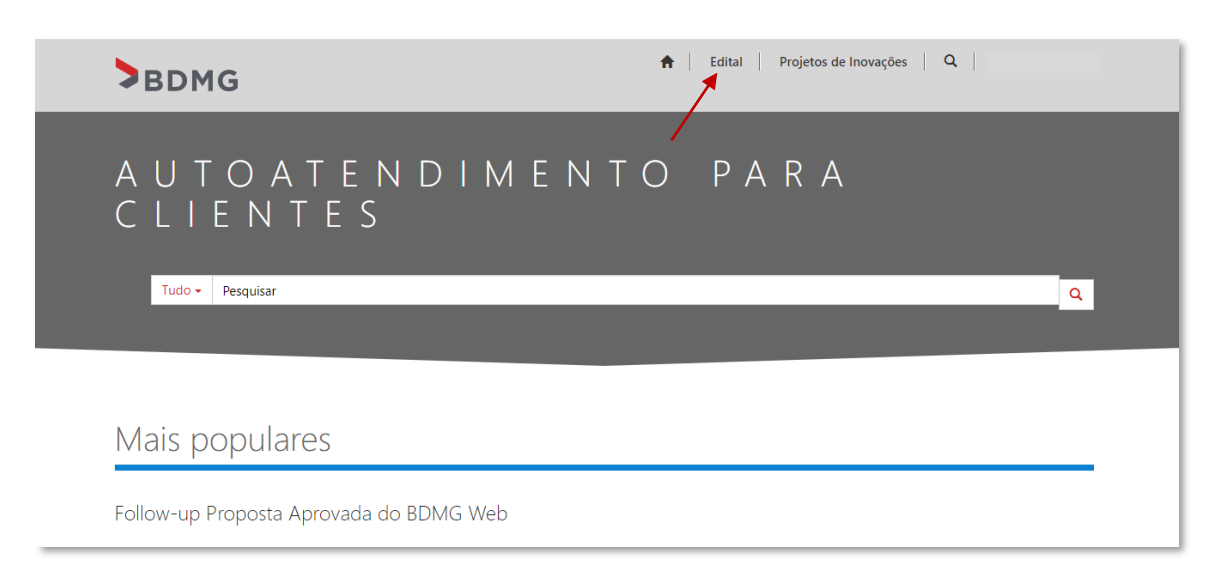

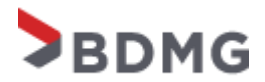

Nesta etapa é necessário a criação da pasta para inserir os documentos solicitados no edital, para isso, deverá clicar em **"Criar"**.

| BDMG                                  |                                  | <b>↑</b>   E | dital Projetos de Inovações | Q                 | · |
|---------------------------------------|----------------------------------|--------------|-----------------------------|-------------------|---|
| Página Inicial > Documentos do Edital |                                  |              |                             |                   |   |
| Documentos do Ed                      | ital                             |              |                             |                   |   |
|                                       |                                  |              | _                           | • Criar           |   |
| Nome                                  | Interessado no<br>credenciamento | СЛРЈ         | Contato do Edital           | Data de Criação 🕇 |   |
| Não há registros a serem exibidos.    |                                  |              |                             |                   |   |
| Portal de Autoatendimento BDMG        |                                  |              |                             |                   |   |

#### 6ª ETAPA

Deverá ser selecionado o **edital em que o correspondente bancário se enquadra** (Instituições Financeiras, Federações ou Privado) clicando na lupa localizada na parte direita da tela e depois clicando em "Selecionar" para salvar a informação e finalizar o preenchimento e criação da pasta para envio das documentações.

Página Inicial > Documentos do Edital > Inserir Documentos do Edital

# Inserir Documentos do Edital

| Contato                         |     |
|---------------------------------|-----|
| _                               |     |
| Selecione o Edital *            |     |
|                                 | → Q |
| Interessado no credenciamento * |     |
|                                 |     |
| CNPJ *                          |     |
|                                 |     |
|                                 |     |
| Iniciar procedimento            |     |

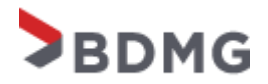

| Pesc | quisar registros                           |                          | ×   |
|------|--------------------------------------------|--------------------------|-----|
|      |                                            | Pesquisar                | ۹   |
| •    | Nome                                       | Data de Criação          |     |
| ~    | Edital 004/2021 - Instituições Financeiras | 03/03/2021 10:44         |     |
|      | Edital 003/2021 - Federações               | 21/05/2021 16:32         |     |
|      | Edital 005/2021 - CB Privado               | 17/05/2021 13:32         |     |
|      |                                            |                          |     |
|      |                                            |                          |     |
|      |                                            |                          |     |
|      |                                            |                          |     |
|      | Seleci                                     | onar Cancelar Remover va | lor |

Finalizar o preenchimento com a razão social do correspondente no campo **"Interessado no credenciamento"** e o CNPJ. Após isso, clicar em **"Iniciar procedimento"**.

| nserir Documentos do Edital     |     |
|---------------------------------|-----|
| Contato                         |     |
| Selecione o Edital *            |     |
| Interessado no credenciamento * | * 4 |
| NOME DO CORRESPONDENTE          |     |
| СNРЈ *                          |     |
|                                 |     |

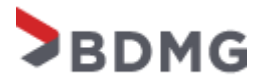

A listagem da documentação estará disponível em **"Documentos Necessários"** e após conferência, deverá clicar em **"Adicionar arquivos".** 

| Página Inicial > Documentos do Edital > Upload de documentos e envio para o credenciamento                                              |                    |              |  |
|----------------------------------------------------------------------------------------------------|--------------------|--------------|--|
| Upload de documentos e envio para                                                                                                    | o credenciamer     | nto          |  |
| Documentos Necessários<br>1. Requerimento de Credenciamento (ANEXO I).<br>2. Termo de Confidencialidade (ANEXO II).<br>Anexos do Edital |                    | ,            |  |
| Não há pastas ou arquivos a serem exibidos.                                                                                             | Adicionar arquivos | 🗎 Nova pasta |  |
| Todos os documentos foram anexados? *<br>® Não <sup>O</sup> Sim                                                                         |                    |              |  |
| Iniciar pedidos para o credenciamento                                                                                                   |                    |              |  |

#### Clicar em escolher arquivos para efetuar busca.

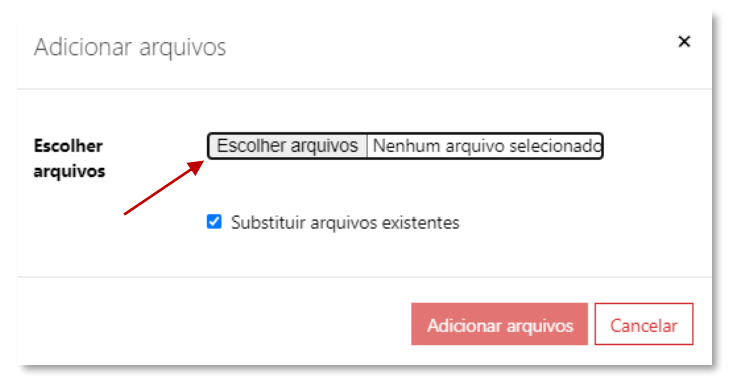

Após selecionar todos os arquivos do computador, aparecerá a quantidade de arquivos selecionada e o botão **"Adicionar arquivos"** ficará vermelho para *upload*. Caso já tenha algum documento inserido e queria substituir, selecionar a caixinha de **"Substituir arquivos existentes"**.

| Adicionar ar         | quivos                                                             | ×   |
|----------------------|--------------------------------------------------------------------|-----|
| Escolher<br>arquivos | Escolher arquivos <u>3 arquivos</u> Substituir arquivos existentes |     |
|                      | Adicionar arquivos Cancel                                          | lar |

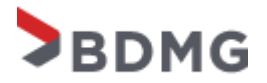

Conforme imagem abaixo, após realizar o *upload* dos documentos, aparecerá a listagem com o nome dos documentos carregados e quando ele foi modificado. É necessário selecionar a caixinha que questiona se todos os documentos foram anexados para depois clicar em **"Iniciar pedidos para o credenciamento"**.

| Jpload de documentos e envio para o credenciamento                                                                  |                    |                     |  |
|----------------------------------------------------------------------------------------------------|--------------------|---------------------|--|
| Documentos Necessários<br>1. Requerimento de Credenciamento (ANEXO I).<br>2. Termo de Confidencialidade (ANEXO II). |                    |                     |  |
| Anexos do Edital                                                                                                    | Adicionar and      | quivos 🗎 Nova pasta |  |
| Nome 🕇                                                                                                    | Modificado         |                     |  |
| Cartão CNPJ.pdf (105 KB)                                                                                            | há alguns segundos | ~                   |  |
| CND_INSS.pdf (128 KB)                                                                                               | há alguns segundos | ~                   |  |
| CND_Tributos Federais.pdf (128 K8)                                                                                  | há alguns segundos | ~                   |  |
| Todos os documentos foram anexados? *<br>○ Não <sup>®</sup> Sim                                                     |                    |                     |  |
| iiciar pedidos para o credenciamento                                                                                |                    |                     |  |

Logo após o envio aparecerá que a documentação foi salva com êxito e clicando novamente em Edital, conseguirá visualizar o processo criado com as documentações.

| BDMG                                               |                                  | <b>↑</b>             | Edital Projetos de Inovaçõ | ies Q             |
|----------------------------------------------------|----------------------------------|----------------------|----------------------------|-------------------|
| Página Inicial > Documentos do Edital > Uplo:      | ad de documentos e envio p       | ara o credenciamento |                            |                   |
| Upload de documentos e envio para o credenciamento |                                  |                      |                            |                   |
| Salvo com êxito                                    |                                  |                      |                            | х                 |
| Página Inicial > Documentos do Edital              |                                  |                      |                            |                   |
| Documentos do E                                    | dital                            |                      |                            |                   |
|                                                    |                                  |                      |                            | <b>⊖</b> Criar    |
| Nome                                               | Interessado no<br>credenciamento | СПРЈ                 | Contato do Edital          | Data de Criação 🕇 |
| Edital 004/2021 - Instituições Financeiras         | NOME DO<br>CORRESPONDENTE        | 12345678000100       | Francisco Teste            | 27/04/2021 14:13  |

A partir do envio, temos um prazo de até 20 dias úteis para conferência da documentação. Fique atento ao e-mail que entraremos em contato caso tenha qualquer pendência. Dúvidas, gentileza encaminhar para <u>credenciamentocb@bdmg.mg.gov.br</u>.